# Smart KEYSAFE User Manual

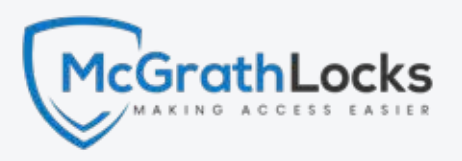

TTLOCK VERSION

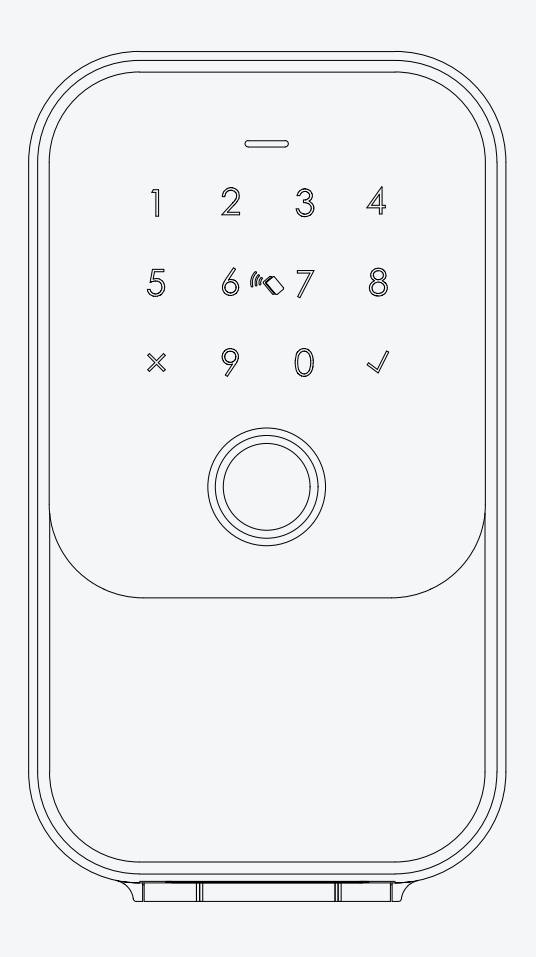

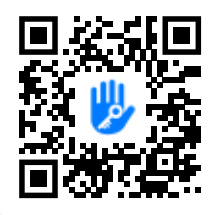

## Download and Install the App

Enable your smart phone to scan QR code to download the App. Also you can search "TTLock" on App store or Google play to download the App.

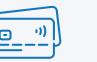

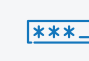

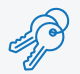

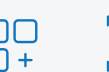

App

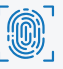

mcgrathlocks.com.au

**RFID** Card

Pin code Ke

Key Override

Fingerprint

## Contents

Please ensure you have the listed accessories below in the box.

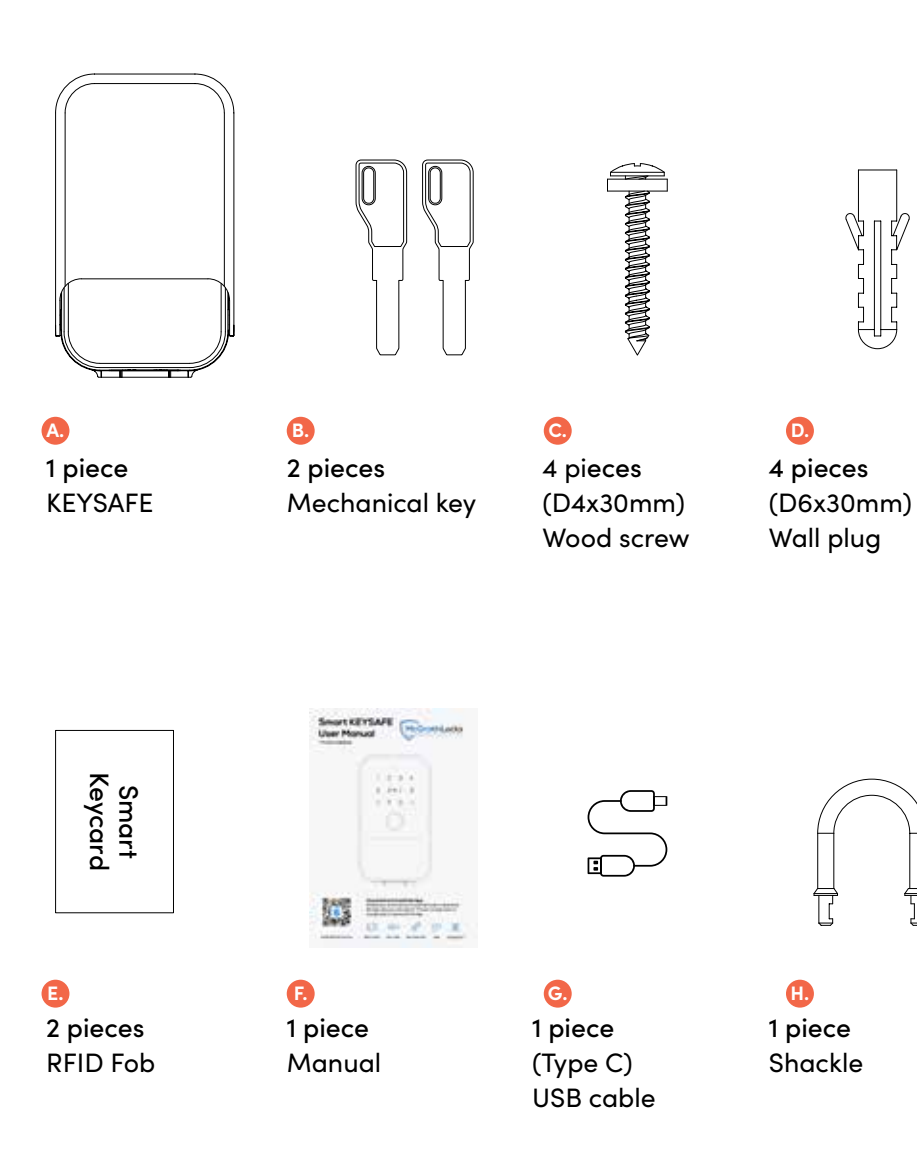

## **Product specification**

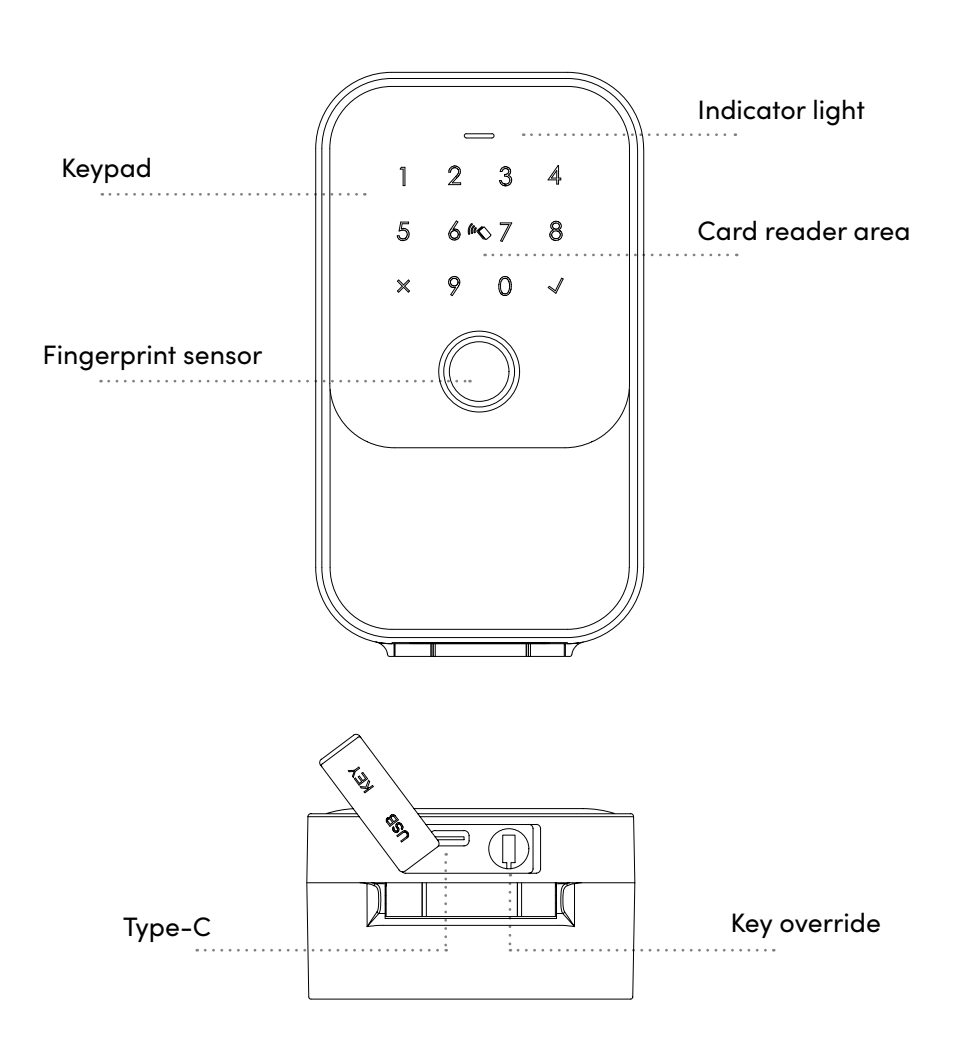

FRONT

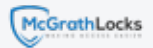

### INSIDE

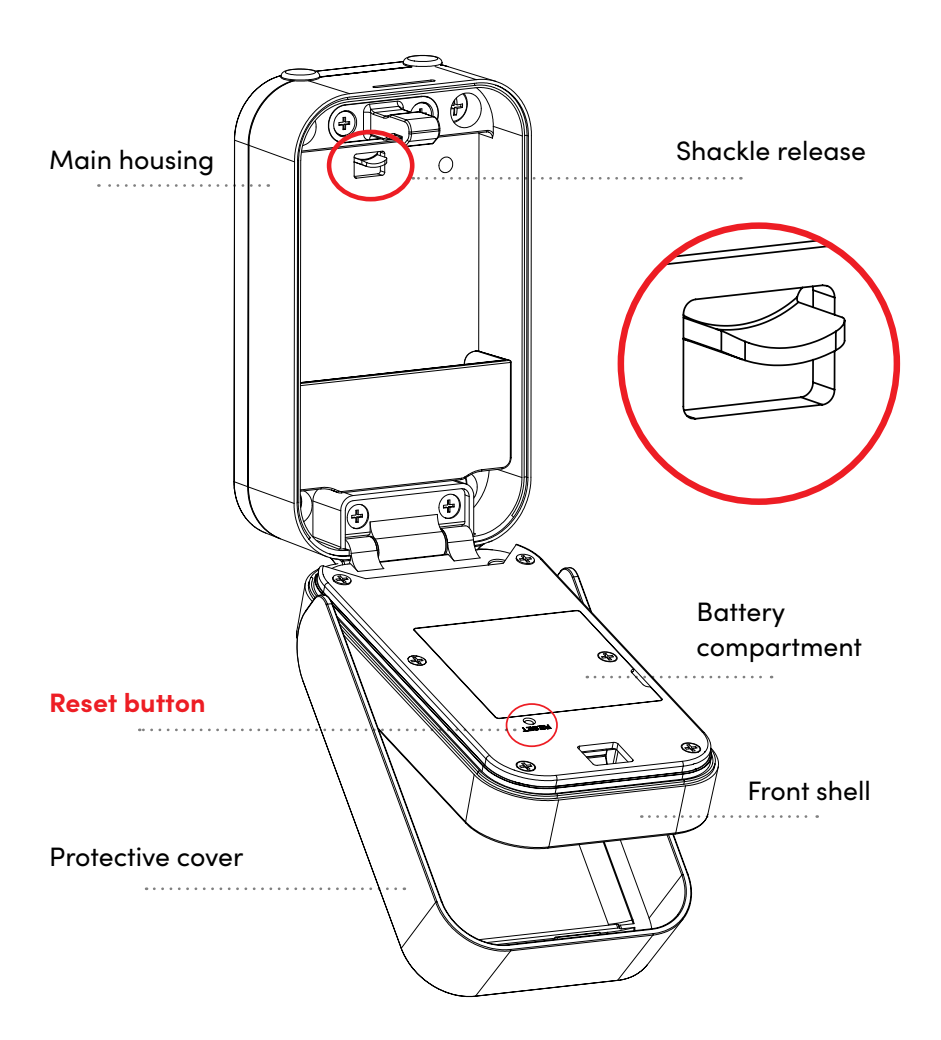

## **Technical Specifications**

| Main material                                                                                                    | Aluminum alloy, zinc alloy, tempered glass                                                                                                    |  |
|----------------------------------------------------------------------------------------------------|----------------------------------------------------------------------------------------------------|--|
| Colour                                                                                                    | Black                                                                                                    |  |
| Installation type                                                                                                | Wall mount or hang by using shackle                                                                                                    |  |
| Communication                                                                                                    | BLE 5.0                                                                                                    |  |
| Support system                                                                                                   | iOS 7.0 or above, Android 4.3 or above                                                                                                    |  |
| Battery life                                                                                                    | 5000 times normal unlock (10–12 month                                                                                                    |  |
| Power supply                                                                                                    | DC6V: 4pieces AAA alkaline batteries                                                                                                    |  |
| Static current                                                                                                   | <80uA                                                                                                    |  |
| Dynamic current                                                                                                  | <200mA                                                                                                    |  |
|                                                                                                    |                                                                                                    |  |
| Unlock way                                                                                                    | App, pin code, card, manual key, fingerprint (optional)                                                                                                    |  |
| Unlock way<br>Unlock time                                                                                        | App, pin code, card, manual key, fingerprint (optional)<br>1~1.5 seconds                                                                                                    |  |
| Unlock way<br>Unlock time<br>Environment                                                                         | App, pin code, card, manual key, fingerprint (optional)<br>1~1.5 seconds<br>-20°~55° C                                                                                                    |  |
| Unlock way<br>Unlock time<br>Environment<br>Working humidity                                                     | App, pin code, card, manual key, fingerprint (optional)<br>1~1.5 seconds<br>-20°~55° C<br>20%~95%                                                                                            |  |
| Unlock way<br>Unlock time<br>Environment<br>Working humidity<br>Default pin code                                 | App, pin code, card, manual key, fingerprint (optional)<br>1~1.5 seconds<br>-20°~55° C<br>20%~95%<br>Factory master pin code: 123456,                                                        |  |
| Unlock way<br>Unlock time<br>Environment<br>Working humidity<br>Default pin code                                 | App, pin code, card, manual key, fingerprint (optional)<br>1~1.5 seconds<br>-20°~55° C<br>20%~95%<br>Factory master pin code: 123456,<br>Pin code is disabled after new pin set              |  |
| Unlock way<br>Unlock time<br>Environment<br>Working humidity<br>Default pin code<br>Virtual password             | App, pin code, card, manual key, fingerprint (optional)<br>1~1.5 seconds<br>-20°~55° C<br>20%~95%<br>Factory master pin code: 123456,<br>Pin code is disabled after new pin set<br>Available |  |
| Unlock way<br>Unlock time<br>Environment<br>Working humidity<br>Default pin code<br>Virtual password<br>IP level | App, pin code, card, manual key, fingerprint (optional)<br>1~1.5 seconds<br>-20°~55° C<br>20%~95%<br>Factory master pin code: 123456,<br>Pin code is disabled after new pin set<br>Available |  |

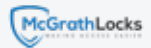

## 1. Installation steps

## 1.1 Wall mount

Select a suitable height from the ground.

## 1.1. 1 Wall mount

(Brick wall)

1. Remove rubber plugs

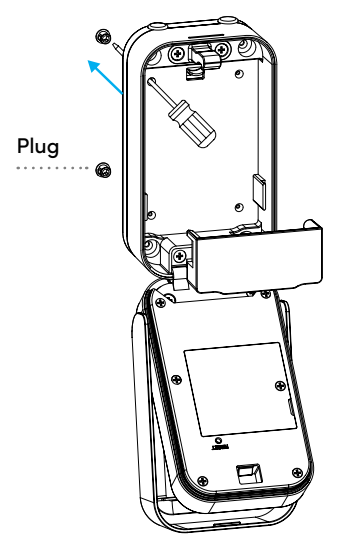

3. Drill hole & install wall plugs Drilling depth: (D6x40mm)

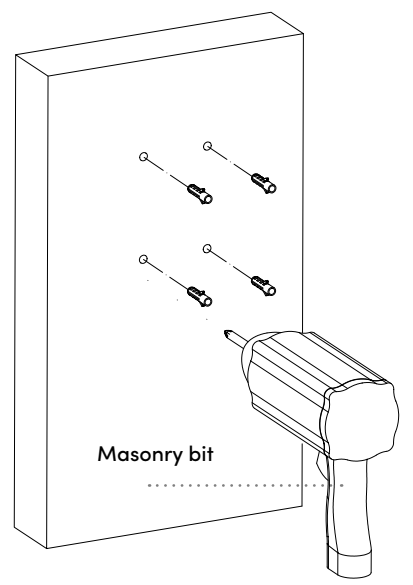

2. Use KEYSAFE as template

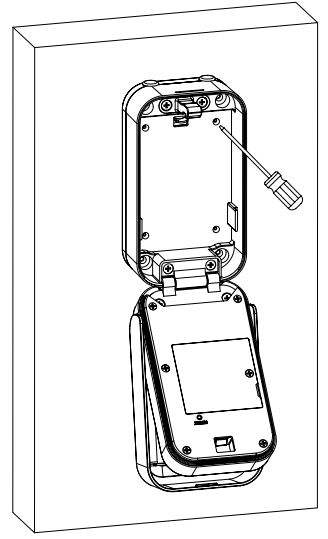

4. Install screws

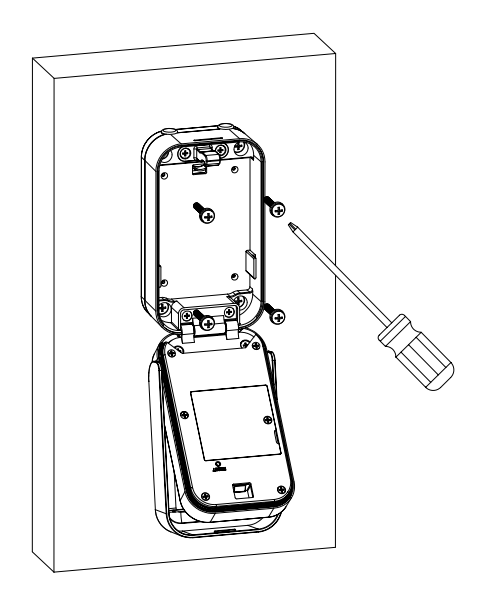

# **1.1. 2 Wall mount** (Timber)

### 1. Remove rubber plugs

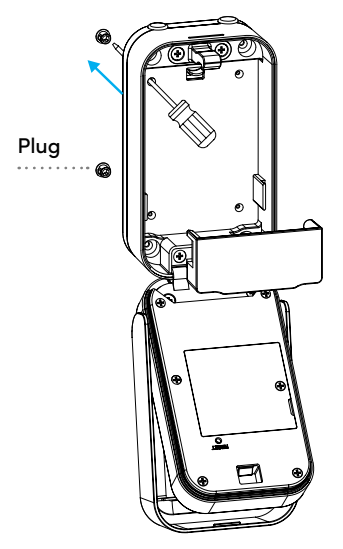

3. Drill hole

Drilling hole (D2x40mm)

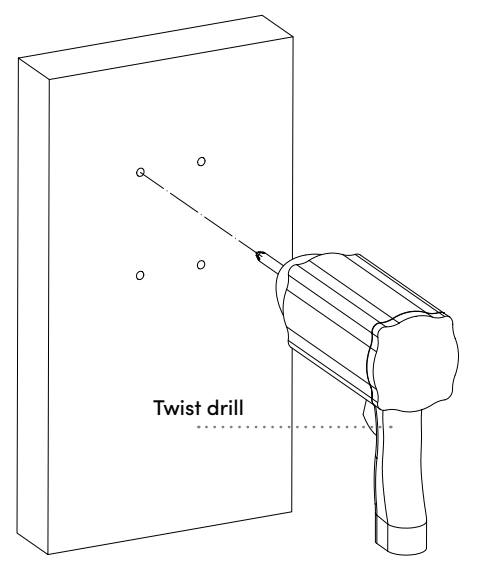

#### 2. Use KEYSAFE as template

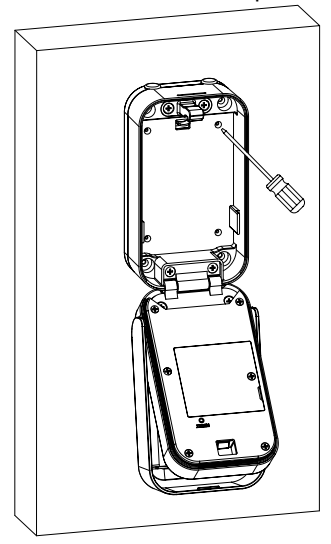

4. Install screws

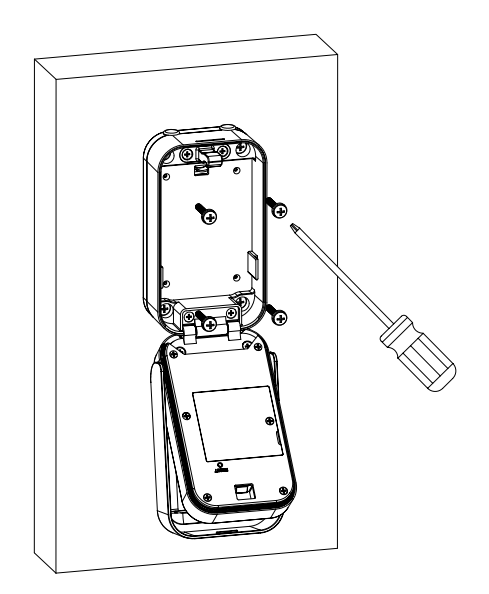

### 1.1. 3 Battery installation

Insert 4pcs AAA alkaline batteries and fix the battery box cover

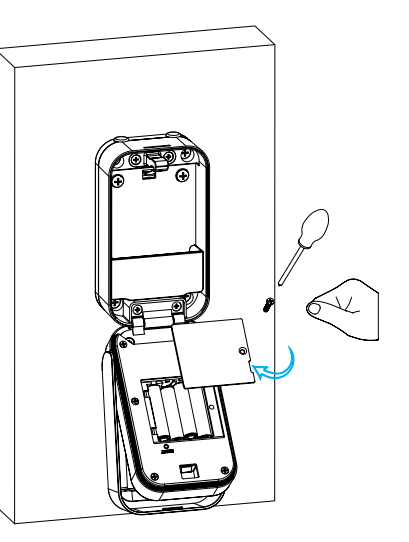

## 1.1. 4 Operation test

Lower the protective cover. Test fingerprint or pin code to unlock the KEYSAFE.

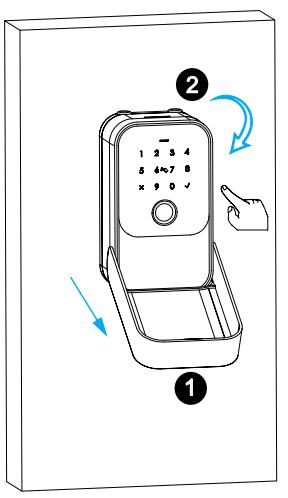

#### 1.1. 5 Key override test

Insert key and test override operation. Do not store the keys in the KEYSAFE.

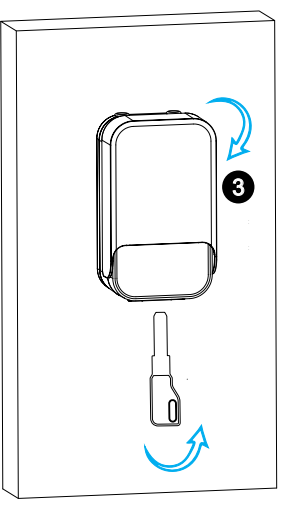

## 1.2 Hanging KEYSAFE

## 1.2.1 Unplug

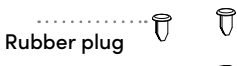

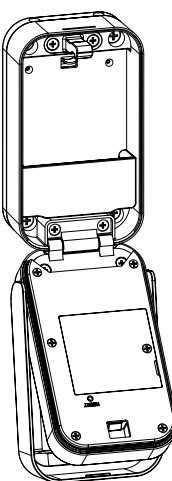

## **1.2. 3 Shackle locking - knob** Connect the shackle and KEYSAFE in the direction of the arrow.

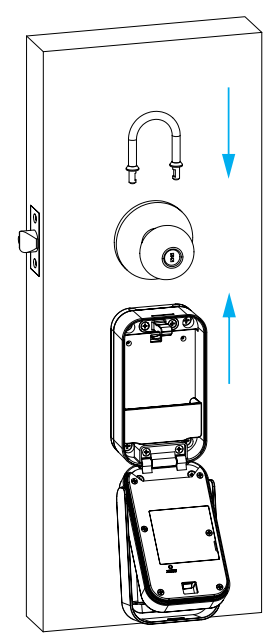

### 1.2. 2 Battery installation

Insert 4pcs AAA alkaline batteries and fix the battery box cover.

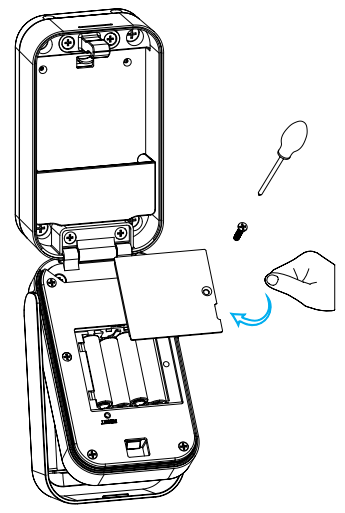

## 1.2. 4 Shackle unlock - knob

Push the shackle release upward to detach the shackle from the KEYSAFE.

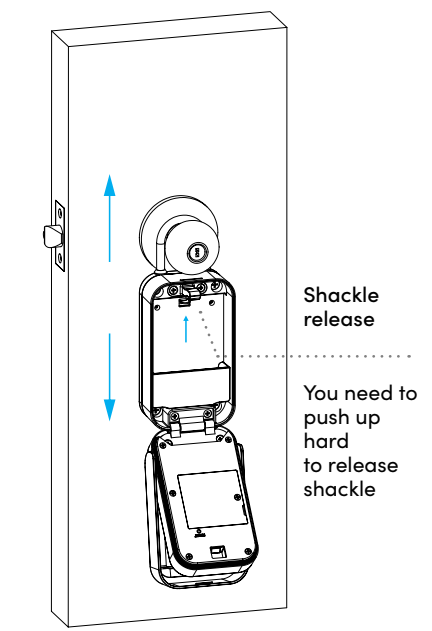

## 1.2. 5 Operation test

\*Lower the protective cover. Test fingerprint or pin code to unlock the KEYSAFE.

## 1.2. 6 Key override test- knob

Insert key and test override operation. Do not store the keys in the KEYSAFE.

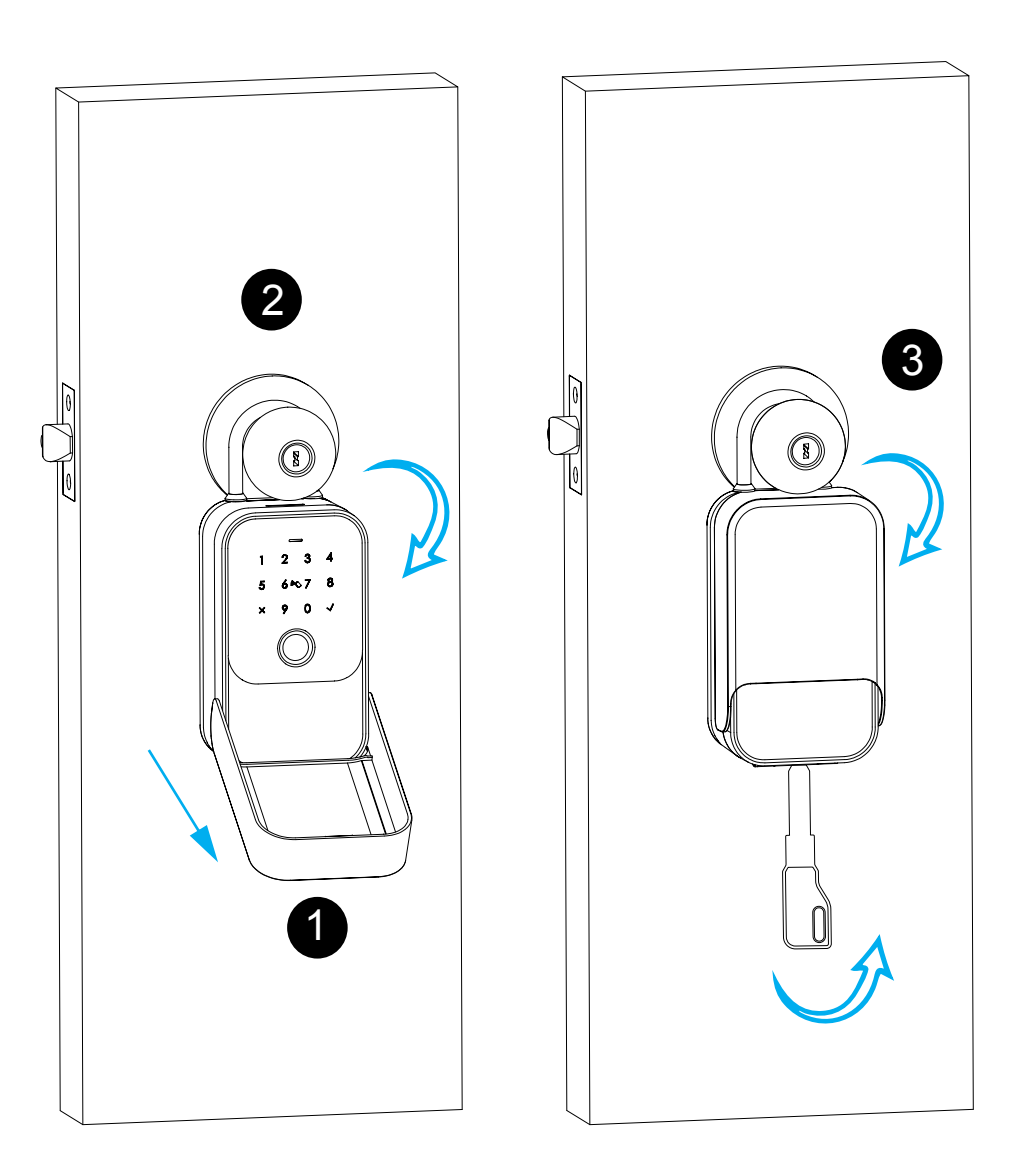

## 2. TTLock App settings

Please download the TTLock from Apple store or Google play. Also you can scan the QR code below to download the App directly.

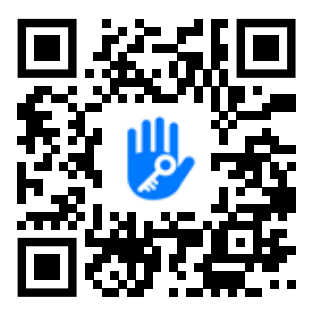

## 2.1 Register

Please register an account with your Email or mobile number.

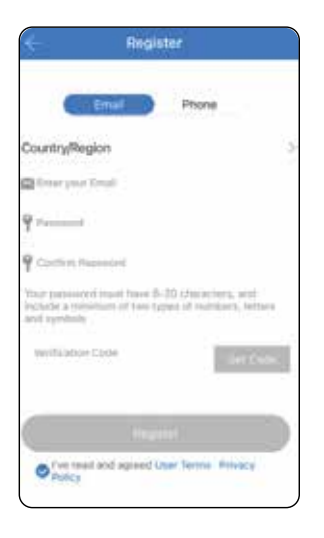

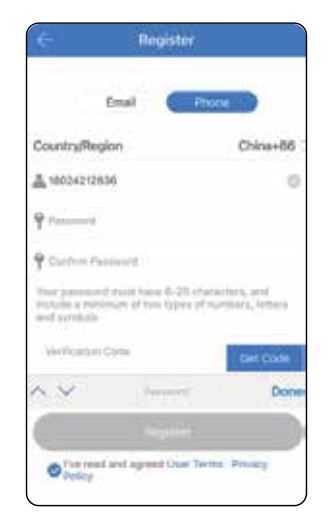

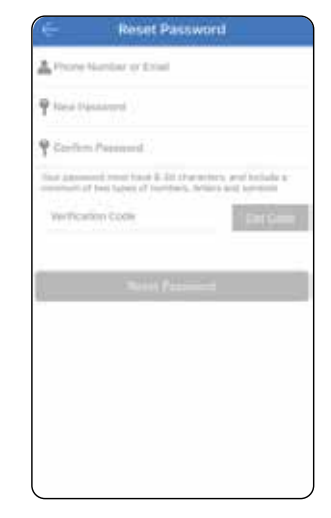

- 2.1. 1 Sign up and register with mobile or Email
- 2.1. 2 Enter mobile or Email Login with right password

2.1. 3 You can reset your password

### 2.2 Configure the lock

Please run the TTLock App and click **"Add LOCK"** on the leftside of screen setting and follow the steps to configure the lock:

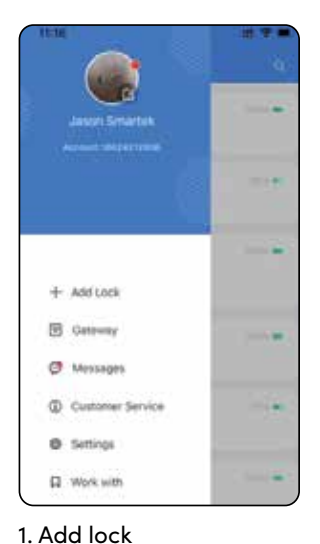

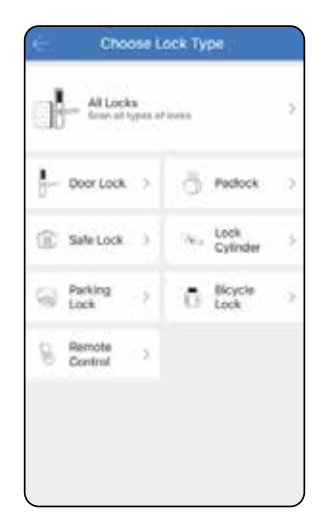

2. Click "All Locks"

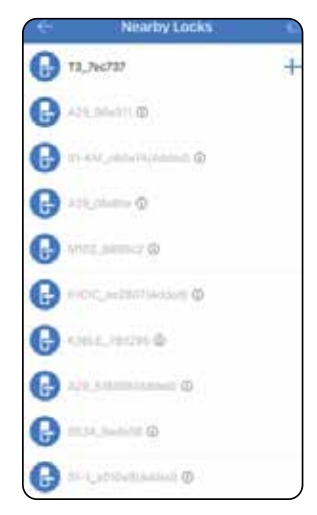

3.Press+ choose first lock

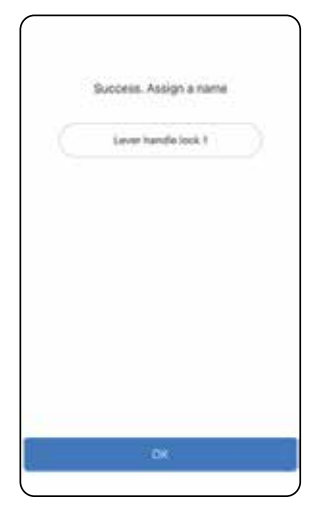

- Eaver handle lock 1 200 =
- 4. Add lock successfully rename the lock
- 5. Done

## I. Add lock

## 2.3 Function description

In the KEYSAFE operations screen you will see features for the KEYSAFE such as eKeys, pin codes, Fingerprints, Cards and lock and unlock records etc

There are many features within the TTLock App. Configure the KEYSAFE to suit your requirements.

## TTLock Lover handle lock 1 10016 18 E 8 6 eKeys Papenedes Fingerprints Bernote 2 0 68 sthorized Records Settings Admin

| ÷                   | Settings |     |
|---------------------|----------|-----|
| Basics              |          |     |
| Wireless Keypad     |          |     |
| Door Sensor         |          |     |
| Remote Unlock       |          | Off |
| Auto Lock           |          | 54  |
| Passage Mode        |          | Off |
| Lock Sound          |          | On  |
| Reset Button        |          | Om  |
| Lock Clock          |          |     |
| Diagnosis           |          |     |
| Upload Data         |          |     |
| import from another | lock     |     |
| Firmware Update     |          |     |

## 2.4 Enrol user fingerprint

Under the lock setting, you can click the **"Fingerprints"** and enrol the fingerprint. There is permanent/timed and recurring options depending on the access requirement.

| 11:20   |              | ti, ≙ 🗖 |
|---------|--------------|---------|
| 4       | Fingerprints | Reset   |
| <u></u> | Fingerprints | Reset   |
|         |              |         |

1. Add fingerprint

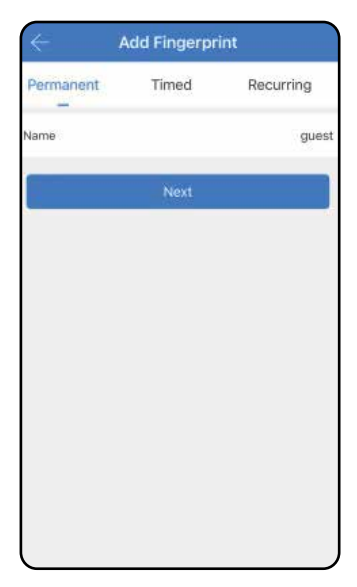

2. Choose permanent type

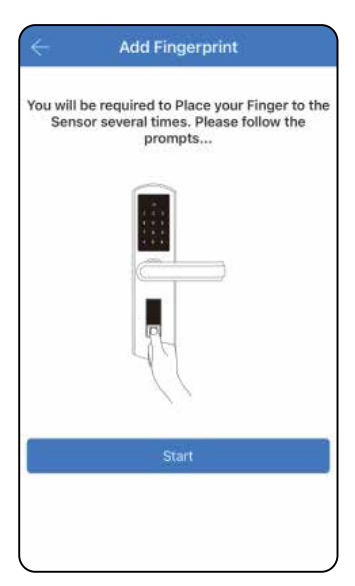

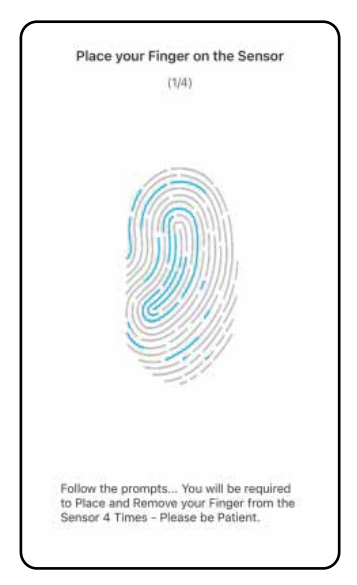

### 2.5 Enrol user pin code

Under the lock setting, you can click the option "**Pin codes**" and enrol the pin codes. There is permanent /timed and recurring options depending on the access requirement.

| 11:32 🕇 |           | ut ♥ ■) |
|---------|-----------|---------|
| ÷       | Passcodes | Reset   |
|         | No Data   |         |

#### 1. Add pin code

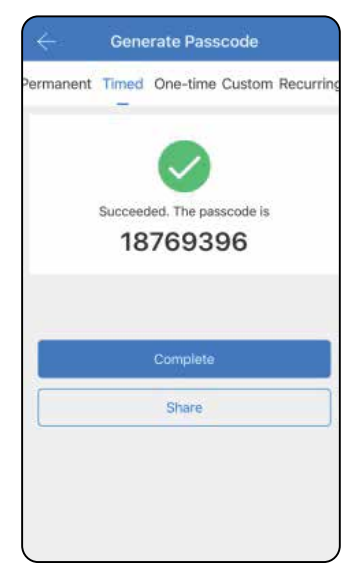

3. Generate pin code

| ← Generate Passcode |       |                           |
|---------------------|-------|---------------------------|
| Permanent           | Timed | One-time Custom Recurring |
| Start Time          |       | 2023-05-24 11:00          |
| End Time            |       | 2023-08-24 11:00          |
| Name                |       | girst tent                |
| -                   |       | Generate                  |
| -                   |       |                           |
|                     |       |                           |
|                     |       |                           |
|                     |       |                           |
|                     |       |                           |

2. Choose timed type

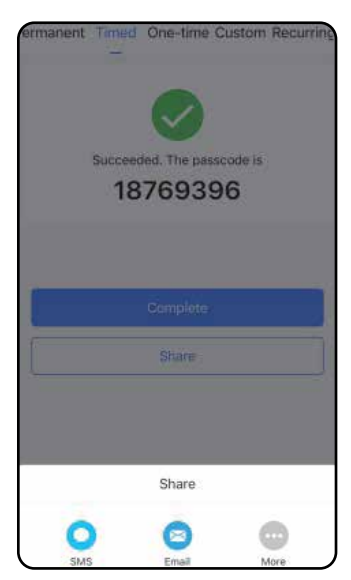

4. Share by SMS or Email

### 2.6 Enrol eKeys

Under the lock setting, you can click the option **"eKeys"** and issue an eKey to other users. There is permanent /timed and recurring eKeys for different requirements.

| 11:36 1 |             | 11 Y II Y |
|---------|-------------|-----------|
| ÷       | eKeys       | Wester    |
| 1200    | -2540749-55 | 1.000     |
|         |             |           |
|         |             |           |
|         |             |           |
|         |             |           |
|         |             |           |
|         |             |           |
|         | 100         |           |
|         |             |           |
|         | 10.00       |           |
|         | Tes Dete    |           |
|         |             |           |
|         |             |           |
|         |             |           |
|         |             |           |
|         |             |           |
|         |             |           |
| l       |             |           |

| Timed                       | Permanent                               | One-time                       | Recurring      |
|-----------------------------|-----------------------------------------|--------------------------------|----------------|
| Recipient                   |                                         | 13924                          | 1939063 🔘      |
| Name                        |                                         |                                | Mr             |
| Start Time                  |                                         | 20                             | 23-05-24 113   |
| End Time                    |                                         | 20                             | 23-07-24 11:   |
|                             |                                         |                                |                |
|                             | ere adde to uner<br>addity period.<br>5 | he eKeye he<br>194             | antinited term |
| Nacionis<br>antidos en el s | er alde to une t<br>aldby period.       | he eKeys for<br>Indu<br>Send n | ndinited term  |

1. Send eKey

2. Choose timed type

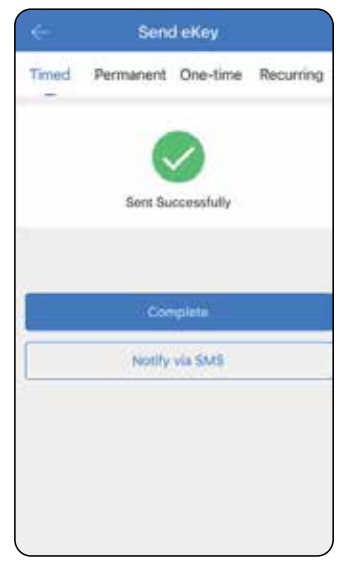

3. Complete, you can share with SMS to recipient

#### 2.7 Passage mode

Under the lock setting, you can tick **"Passage mode"**, under this setting the KEYSAFE will be in always open state, you can disable the passage mode in the App.

| ÷:                    | Settings |     |
|-----------------------|----------|-----|
| Basics                |          |     |
| Wireless Keyped       |          |     |
| Door Bensor           |          |     |
| Remate Unitek         |          | OIF |
| Auto Lock             |          | 5+  |
| Passage Mode          |          | 011 |
| Lock Sound            |          | 05  |
| Reset Suttin          |          | 01  |
| Lock Clock            |          |     |
| Diagnosis             |          |     |
| Upland Deta           |          |     |
| import from another i | lock     |     |
| Firmware Update       |          |     |

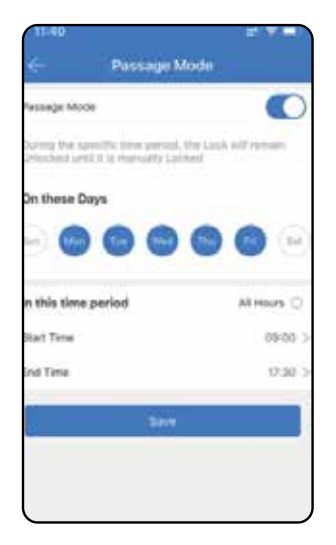

## **Reset KEYSAFE**

In settings you can factory reset the KEYSAFE by clicking the red **"delete"** button. When prompted for your password this is the password that was set for the TTLock App not the KEYSAFE. If successful the default pin code of 123456 will be reinstated and all previous settings and users deleted.

| 1997 |
|------|
| 011  |
| On 3 |
|      |
|      |
| i d  |
| 3    |
| 13   |
|      |
| 3    |
| 0    |
| 0    |
|      |
|      |
|      |

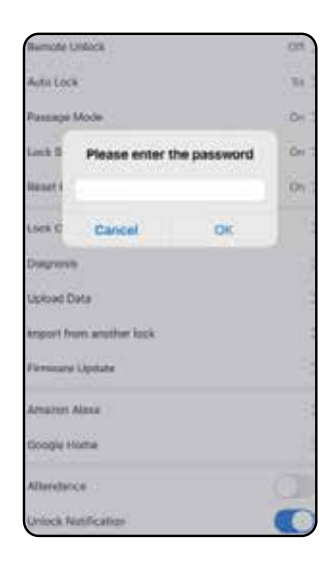

## Remote unlock function (requires Gateway)

The Wi-Fi gateway is required to enable the remote unlock function, please refer the parameters below:

Model: G2 Dimension: 70x70x26mm Network: Wi-Fi 2.4G IEEE Standard: 802.11b/g/n Power Interface: Type-C USB Power Input: DC5v/500mA

## **Light Status**

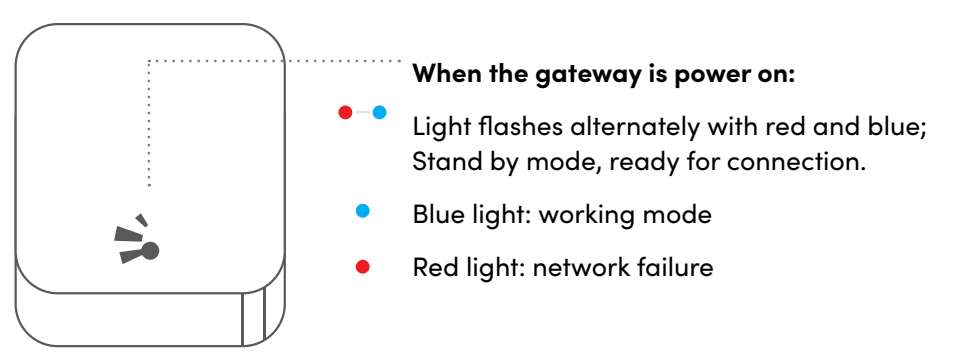

## Pair the Gateway with App

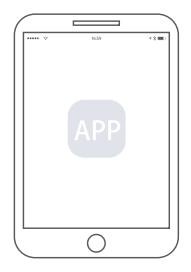

1. Activate the App on mobile

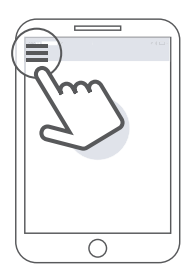

2. Press the button " $\equiv$ "

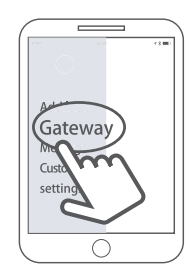

3. Select the [Gateway]

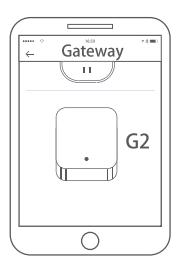

4. Select [G2]

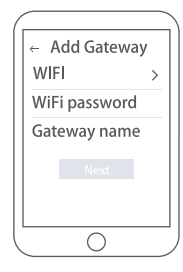

9. Add Gateway

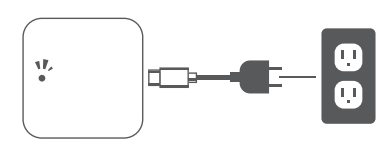

5. Connect the Gateway to power, when the light flashes red and blue alternately

>

<u></u>

6

← Add Gateway

WiFi password

Gateway name

WIFI

🗸 sene

mvwi

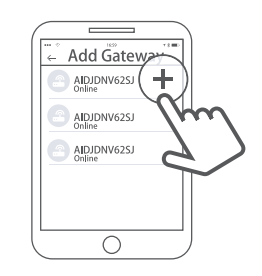

6. Press the "+"

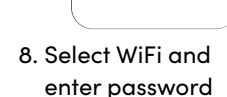

9. Finish paring

gateway

**Note:** If Gateway times out disconnect and reconnect power and retry process.

## **Remote unlock**

Turn on remote unlock function In the lock settings tab as per below photo. To remote lock and unlock you then use the small blue round symbol next to the large padlock.

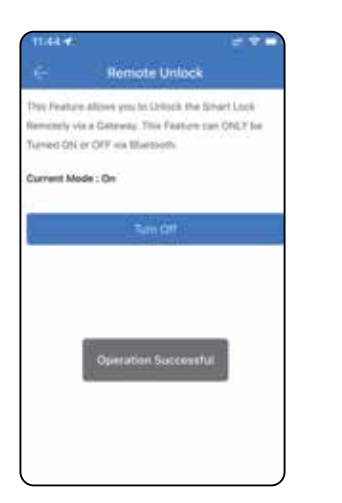

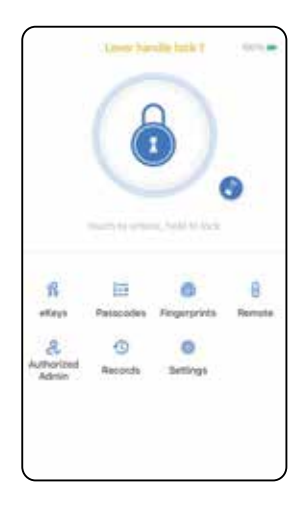

## **Troubleshooting FAQ**

#### Can I use my fingerprint upon first powering the KEYSAFE?

After finishing installation and powering the KEYSAFE for the first time it will accept any fingerprint to unlock the KEYSAFE until you configure the safe with the TTLock App.

#### What kind of battery is required?

The KEYSAFE is recommended to be powered with 4 x AAA Alkaline batteries of good quality

### Does the KEYSAFE auto lock?

The KEYSAFE will auto re-lock after 5 seconds, closing the front panel after this time will lock the KEYSAFE.

# I wish to give the KEYSAFE to my friend, how can they add the device with their mobile?

You need to remove the KEYSAFE from your TTLock App by clicking the red "Delete" tab in settings or factory reset using the instructions on the next page.

#### Is it possible to remotely unlock my door?

Yes it is however you must ensure the KEYSAFE is connected to a recognised Gateway.

#### The batteries have gone flat in my KEYSAFE, what can I do?

Insert the override key in the cylinder and turn or connect a power bank via the USB-C slot for an emergency open.

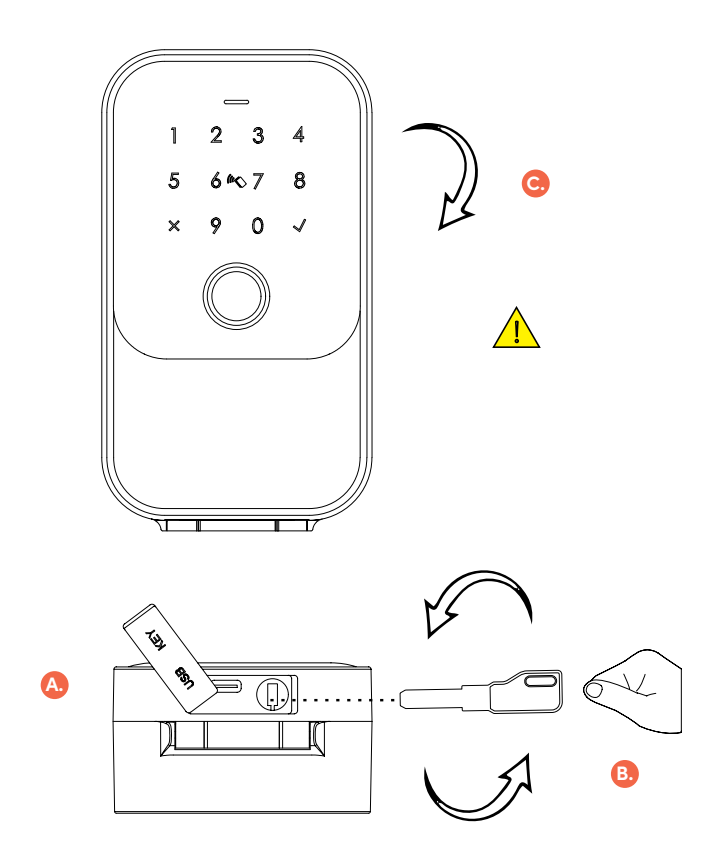

A Remove the silicone plug.

#### В.

Insert the key into the keyhole and turn it clockwise.

C.

Pull to open the shell to unlock.

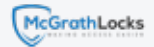

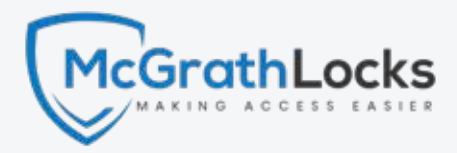

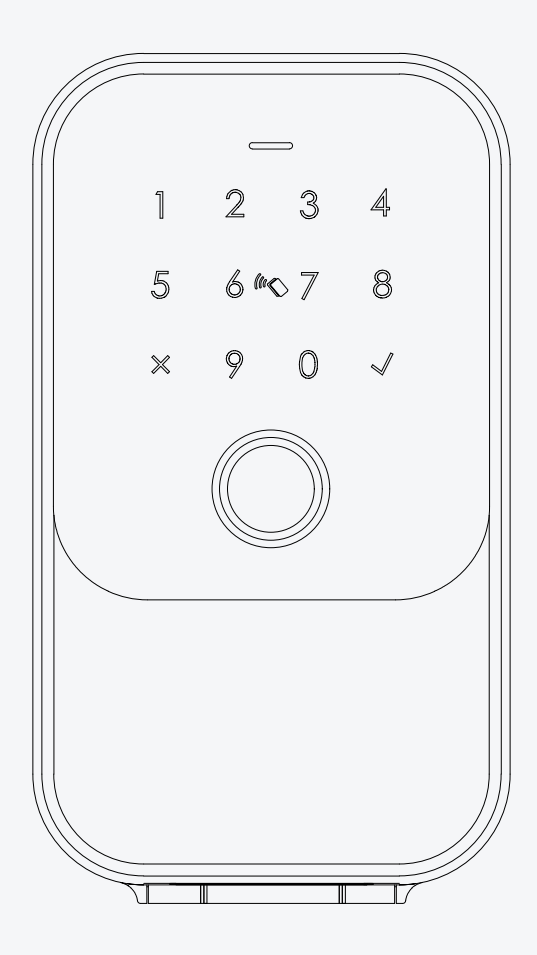

# Smart KEYSAFE User Manual

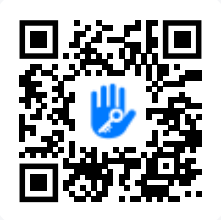

TTLOCK VERSION